# Messagerie SFR (Mails)

## Table des matières (cliquer sur un titre pour y aller directement)

| 1 - | Connexion à sa boîte Mails                           | 1  |
|-----|------------------------------------------------------|----|
|     | 1.1 <u>Vérifier sa connexion internet</u>            | 1  |
|     | 1.2 <u>Ouvrir le navigateur Internet</u>             | 2  |
|     | 1.3 <u>Aller sur le site de SFR</u>                  | 2  |
|     | 1.4 <u>Ouvrir la messagerie SFR</u>                  | 2  |
|     | 1.5 <u>Se connecter</u>                              | 2  |
| 2 - | Lire ses mails                                       | 3  |
| 3 - | Répondre à un mail                                   | 5  |
| 4 - | Transférer un mail : le renvoyer à quelqu'un d'autre | 5  |
| 5 - | Envoyer un mail.                                     | 6  |
|     | 5.1 Entrer l'adresse du destinataire du mail         | 6  |
|     | 5.2 Entrer l'objet du message                        | 6  |
|     | 5.3 Ecrire le message                                | 6  |
|     | 5.4 Envoyer le mail                                  | 7  |
| 6 - | Envoyer un mail avec une pièce jointe.               | 7  |
| 7 - | Lire un mail avec une pièce jointe à télécharger.    | 9  |
|     | 7.1 <u>Voir la pièce jointe (Ouvrir)</u>             | 10 |
|     | 7.2 <u>Télécharger la pièce jointe</u> .             | 10 |
|     | 7.3 Voir le fichier téléchargé                       | 11 |
| 8 - | Supprimer un ou plusieurs mails                      | 13 |
|     | 8.1 Pendant la lecture du mail.                      | 13 |
|     | 8.2 Supprimer plusieurs mails                        | 13 |
| 9 - | Gérer ses mails avec des dossiers                    | 14 |
| 9 - | <u>Gérer ses mails avec des dossiers</u>             | 1  |

# 1 - Connexion à sa boîte Mails

## 1.1 Vérifier sa connexion internet

(a

Icône **tout en bas à droite** de l'écran, à côté de la date. Si l'éventail est ouvert, c'est OK. Si c'est une mappemonde, c'est qu'il n'y a pas d'accès internet. Vérifier la Box SFR.

### 1.2

## Ouvrir le navigateur Internet

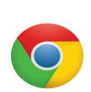

Ouvrir Google Chrome (l'icône se trouve **tout en bas** du 'Bureau', sur la barre des applications).

Un seul clic gauche de la souris

| Go | oogle Chrome | Un seul che gauene de la | souris. |    |   |   |    |   |  |
|----|--------------|--------------------------|---------|----|---|---|----|---|--|
| 4  | , Отар       | per ici pour rechercher  | 0       | ∐ł | C | - | 14 | Q |  |

### 1.3 Aller sur le site de SFR

Quand la fenêtre de Chrome est ouverte,

- Soit on écrit *sfr:fr* dans l'Url (barre d'adresse en haut de la fenêtre du navigateur)

– Soit on clique sur le 'favori' SFR. *fr* de la barre des favoris de Chrome.

| 💿 SFR Mail   Ad                 | ccueil       | ×       | +             |          |                  |                         |            |
|---------------------------------|--------------|---------|---------------|----------|------------------|-------------------------|------------|
| $\leftarrow \rightarrow \times$ | webmail.sfr. | .fr/mai | n.html#welcon | ie       |                  |                         |            |
| Applications                    | M Gmail 🔹    | YouTub  | e ♀ Maps      | G Google | Mon site sur OVH | SFR (655 non lus) - SFR | G Facebook |

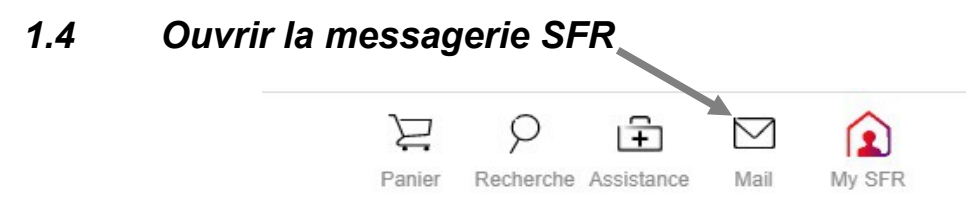

Cliquer sur l'icône en forme d'enveloppe, en haut à droite.

### 1.5 Se connecter

Remplir la case de l'identifiant, et celle du mot de passe, cocher la case 'Je ne suis pas un robot' (si elle est présente), puis cliquer sur Me connecter

|                       | Info Phishing                                        |
|-----------------------|------------------------------------------------------|
| SFR                   | Mail                                                 |
| Numéro de ligne mo    | obile, email ou NeufID                               |
| a dentifiant          |                                                      |
| - Mot de passe        | <i>W</i>                                             |
| Rester connecté       |                                                      |
| Je ne suis pas        | s un robot reCAPTCHA<br>Confidentialité - Conditions |
| Me co                 | nnecter                                              |
| BESOI                 | N D'AIDE                                             |
| > Mot de passe oublié | > Compte bloqué                                      |
| > Identifiant oublié  | > Première connexion                                 |

REMARQUE : ne pas oublier de se déconnecter à la fin des opérations : croix haut-droite

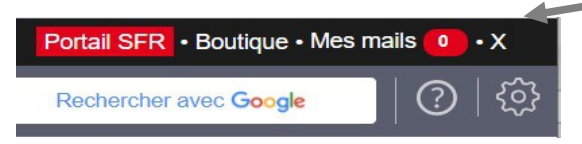

(jpierre-porziemsky.fr) - Utilisation de la messagerie SFR - mai 2021 - page 2 / 14

Page d'accueil de la messagerie SFR

| SFR Internet Mobile Internet + Mobile Assist                                                                                                    | ance                                                           |                          |                                                              | Portail SFR • Boutique • | Mesm | nails <mark>(</mark> | ۰x  |
|----------------------------------------------------------------------------------------------------|----------------------------------------------------------------|--------------------------|--------------------------------------------------------------|--------------------------|------|----------------------|-----|
| Accueil Mail Agenda Contacts SFR (                                                                                                    | Cloud Q R                                                      | echercher                | Rechercher dans mes mails                                    | Rechercher avec Google   |      | 0                    | ) { |
| GHISLAINE, bienvenue sur SFR Mail                                                                                                    |                                                                |                          |                                                              |                          |      |                      |     |
| 520 mails non lus                                                                                                    | Ecrire un mail                                                 | Mon agenda               | Créer un événement                                           |                          |      |                      |     |
| Jean Pierre PORZIEMSKY  Photo plage                                                                                                    | 18:39                                                          | Aujourd'hui              |                                                              |                          |      |                      |     |
| nepasrepondre@gfpfrance.com                                                                                                    | 02 févr.                                                       | Toute la journée         | Victoire 1945                                                |                          |      |                      |     |
| Direction générale des Finances publiques<br>impots.gouv.fr – Renforcez la sécurité de votre espace                                                                                                    | 23 janv.                                                       | Jeudi 13 mai 2021        | Ascension                                                    |                          |      |                      |     |
| nepasrepondre@gfpfrance.com                                                                                                    | 13 janv.                                                       | Toute la journee         | Ascension                                                    |                          |      |                      |     |
| nepasrepondre@gfpfrance.com                                                                                                    | 30/12/2020                                                     |                          |                                                              |                          |      |                      |     |
| Voir tous mes mails >                                                                                                    |                                                                |                          | Voir mon agenda >                                            |                          |      |                      |     |
| Marketes and Sector and Sector an | MAI, VOS PROGI<br>VORIS RIEN QUE<br>R AMAZON PRIM<br>N PROFITE | RAMMES<br>POUR VOUS<br>E | amazon prime<br>30 JOURS<br>Mus 5.94/ mai<br>Sans regagement |                          |      |                      |     |

# 2 - Lire ses mails

Les mails reçus (*Boîte de réception*) sont affichés dans la page d'accueil dans la colonne de gauche. Les mails en caractères gras n'ont pas été lus.

Pour ouvrir la Boîte de réception, cliquer sur 'Mail' dans le menu à gauche, au dessus des mails:

| SFR     | Internet | Mobile  | Internet + Mobile | Assistance |
|---------|----------|---------|-------------------|------------|
| Accueil | l Mai    | l Agend | a Contacts        | SFR Cloud  |

Par exemple, on a cliqué sur le mail de la Direction des impôts. On a l'écran suivant :

| C      webmail.sfr.fr/n                                                                                                    | +                                                                                                    |                                                                             |                                                                              | 0                                 | ×                  | - ×<br>- ×     |
|----------------------------------------------------------------------------------------------------|----------------------------------------------------------------------------------------------------|-----------------------------------------------------------------------------|------------------------------------------------------------------------------|-----------------------------------|--------------------|----------------|
| Applications M Gmail D You                                                                                                    | rube 💡 Maps 🌀 Google 🌆 Mon site sur OVH 🗖 (655 non l                                                    | us) - SFR 🚯 Facebook                                                        |                                                                              |                                   |                    |                |
| SFR Internet Mobile                                                                                                    | nternet + Mobile Assistance                                                                             |                                                                             |                                                                              | Portal SFR • Boutique • I         | Mes mails (51) • X | × 🗎            |
| Accueil <b>Mail</b> Agenda                                                                                                    | Contacts SFR Cloud Q Recherche                                                                          |                                                                             | Rechercher dans mes mails                                                    | Rechercher avec Google            | ② 錼                | 2 🔽 😫          |
| 32% / 10 Go                                                                                                    | Répondre $\checkmark$ Supprimer Déplacer vers $\checkmark$                                              | Indésirable Plus 🗸                                                          |                                                                              |                                   | ⊳×                 | a la 🎽         |
| Écrire un mail                                                                                                    | impots.gouv.fr – Renforcez la sécurité de ve                                                            | otre espace                                                                 |                                                                              | * ^ ¥ ×                           | 5                  | <u>ع</u> و الم |
| Boîte de réception C 519<br>Infos et Promos 131                                                                                                    | De : Direction générale des Finances publiques<br>A : ghislaine.mertz@sfr.fr                            |                                                                             | samedi                                                                       | 23 Janvier, 13:34<br>50 <u>Κο</u> |                    |                |
| Brouillons 11<br>Envoyés<br>Indésirables 1<br>Corbeille<br>> Catégories                                                                                                    | FRANÇAISE<br>FRANÇAISE<br>Jama<br>Again<br>Again                                                        |                                                                             | FINANCES PUBL                                                                | IQUES                             | n<br>n<br>n        | •              |
| Ajouter un dossier                                                                                                    | Renforcez la sécuri                                                                                     | té de votre espa                                                            | ace                                                                          |                                   |                    |                |
| GHISLAINE, CHANGEZ<br>D'OFFRE FIXE ET VIVEZ<br>LE FOOT EN TRÈS<br>GRAND AVEC BOX + TV                                                                                                    | Bonjour Ghislaine MERTZ,<br>Pour renforcer la sécurité de votre espace p<br>portable.                   | articulier sur impots.gouv.fr, vous d                                       | levez indiquer un numéro de télépho                                          | one                               |                    |                |
| To as the<br>Property of the second states<br>And the second states<br>And | Pour cela, rien de plus facile ! Connectez-ve<br>vous proposera de renseigner et valider vot<br>minute. | us à votre espace particulier sur im<br>re numéro de téléphone : laissez-vo | pots.gouv.fr et une fenêtre d'informa<br>us guider, cela prendra environ une | ation                             |                    |                |
| En attente de googleads.g.doubleclick.net                                                                                                    | Cookies Données person                                                                                  | nelles Signaler un contenu illicite                                         | Altice France                                                                |                                   |                    | - · · · 100 %  |
| Taper ici pour recherch                                                                                                    | ier 🛛 🛛 🖾 🖸 🔁 🔁                                                                                         | 🔟 💿 💼 💽 🗧                                                                   | 9                                                                            |                                   | へ ြ 🧸 🛥 🧟 (4)) (   | 08/05/2021     |

(jpierre-porziemsky.fr) - Utilisation de la messagerie SFR - mai 2021 - page 3 / 14

La colonne de gauche indique le nombre de mail dans la **Boîte de Réception**, (si le nombre est en gras, c'est qu'il y a des mails non lus)

Certains mails sont déjà classés dans un dossier '**Infos et Promos**', et d'autres classés dans le dossier '**Indésirables**'. (ce que l'on appelle 'SPAM') (des pubs!).

Pour avoir la liste des autres mails, après lecture du mail, cliquer sur 'Boîte de réception' dans la colonne de gauche.

Pour fermer le mail lu, cliquer sur la croix en haut à droite de la fenêtre du mail,

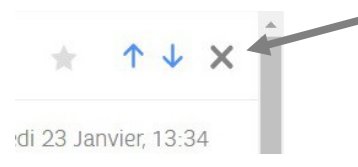

Attention : PAS la croix de la fenêtre de la messagerie ou la fenêtre du navigateur !! >>>>>> Si il y a une pièce jointe, voir au paragraphe 7 plus loin.

REMARQUE : ne pas oublier de se déconnecter à la fin des opérations : croix haut-droite

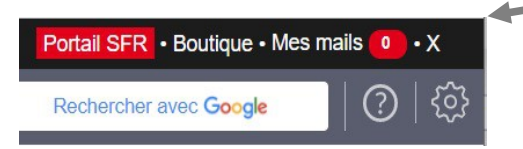

## 3 - Répondre à un mail

Pour répondre à un mail, il faut évidemment qu'il soit ouvert et que l'on soit en train de le lire. Cliquer sur la petite flèche à droite de *'Répondre'* dans le menu en haut du message, et choisir : *Répondre* ou *Répondre à tous* (si il y beaucoup de destinataires à ce mail).

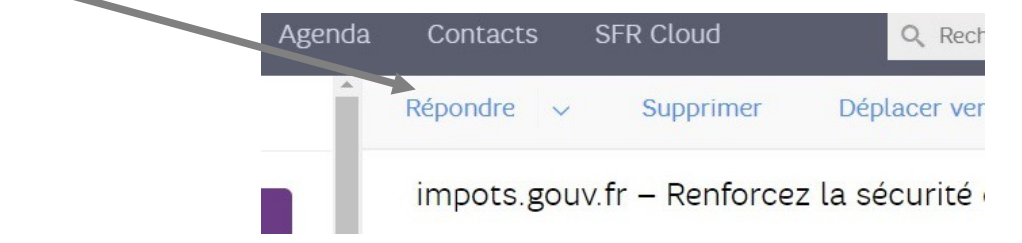

On obtient l'écran d'écriture de mail, à la différence que le destinataire est déjà écrit, et on a le texte du message original. De plus devant l'objet on a Re: ce qui signifie que c'est une réponse.

Ecran de réponse d'un mail :

| Écrire un mai                                                                                 | 1                       | Re: Photo plage                                                                                                    |                                 |
|-----------------------------------------------------------------------------------------------|-------------------------|----------------------------------------------------------------------------------------------------|---------------------------------|
| Boîte de réception (<br>Infos et Promos<br>Brouillons<br>Envoyés<br>Indésirables<br>Corbeille | C 518<br>131<br>11<br>1 | Image: Classic constraints         Image: Classic constraints         Image: Classic constres         Image | a<br>ie du mail<br>inal, nom de |
| > Catégories                                                                                  | -1                      | Voilà une photo à télécharger<br>Envoyé depuis l'application Mail Orange                                                                                                    | etteur et tex                   |

# 4 - Transférer un mail : le renvoyer à quelqu'un d'autre

C'est comme ci-dessus. Il faut que le mail soit ouvert en lecture. On clique sur la petite flèche à droite de Répondre dans le menu et choisir *'Transférer'*.

On a le même écran que ci-dessus sauf que l'on n'a pas le nom du destinataire, c'est à nous de le mettre. On peut ajouter un petit texte si l'on veut.

Une fois terminé, cliquer sur

```
Envoyer
```

## 5 - Envoyer un mail

- Soit on est sur la page d'accueil : cliquer sur 'Ecrire un mail'

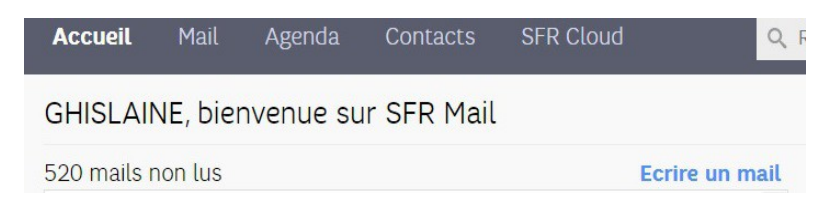

- Soit on est dans la messagerie (mail) : cliquer sur 'Ecrire un mail' dans la colonne de gauche

Écrire un mail

On a la page d'écriture du mail.

## 5.1 Entrer l'adresse du destinataire du mail

Si le destinataire est dans nos contacts, il suffit de taper les premières lettres et la messagerie nous propose les contacts dont le nom commence par les mêmes lettres que celles tapées :

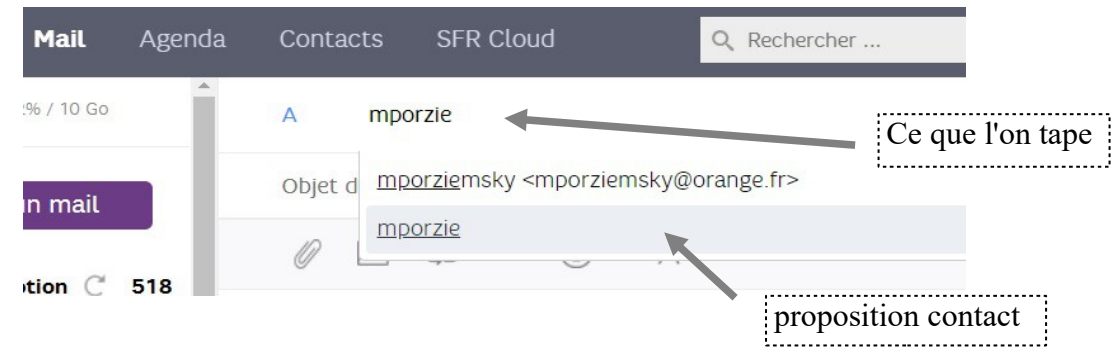

(Cliquer sur le nom proposé si c'est le bon)

## 5.2 Entrer l'objet du message

L'objet permet de voir rapidement à quoi correspond la teneur du mail.

Exemple : des nouvelles, un rendez-vous, une photo etc....

### 5.3 Ecrire le message

On a des outils pour changer la taille du texte, le mettre en gras ou italique On peut ajouter un Smiley ou une image.

### 5.4 Envoyer le mail

Une fois terminé, cliquer sur

Envoyer

REMARQUE : ne pas oublier de se déconnecter à la fin des opérations : croix haut-droite

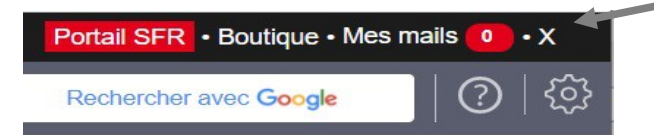

# 6 - Envoyer un mail avec une pièce jointe

Pour écrire le destinataire du mail, l'objet du mail et le mail lui même, voir le paragraphe précédent.

a) On peut intégrer dans le texte du mail *une image* ou une photo en cliquant sur l'icône
 a) qui se treuve dans le harre sous (Ohiet) le démonshe nour recharcher l'image sous le

qui se trouve dans la barre sous 'Objet', la démarche pour rechercher l'image sera la même que pour une pièce jointe.

b) Pour ajouter une *pièce jointe* (photo ou document), on clique sur l'icône en forme de trombone qui se trouve dans la barre sous 'Objet'. Evidemment, il faut déjà qu'elle existe sur le PC et que l'on sache où la trouver sur le PC.

Pour l'une ou l'autre option, on va utiliser l' « **explorateur de fichiers** », qui s'ouvre automatiquement lorsque l'on clique sur l'une ou l'autre icône .

C'est l'application qui a comme icône : **I** tout en bas de l'écran, dans la barre des applications.

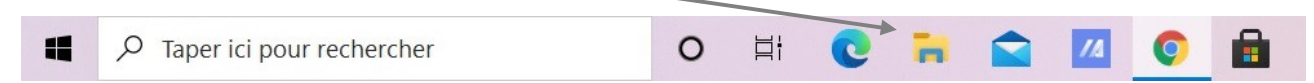

#### Choisir la pièce jointe

Lorsque l'on a cliqué sur l'icône image ou pièce jointe, l'explorateur de fichier s'ouvre :

| $\leftarrow \rightarrow \checkmark \uparrow$ | 🗣 > Ce    | PC > Téléchargements                                           | ~            | Ö     | P Rechercher dans | : Télécharge |
|----------------------------------------------|-----------|----------------------------------------------------------------|--------------|-------|-------------------|--------------|
| Organiser 🔹 🛛 N                              | Nouveau o | dossier                                                        |              |       |                   |              |
| OneDrive                                     | ^         | Nom                                                            | Modifié le   | ~     | Туре              | Taille       |
| Ce PC                                        |           | <ul> <li>20210508_172805</li> </ul>                            | 08/05/2021   | 22:28 | Fichier JPG       | 3 544        |
| Documents                                    |           | Chanson - Voici des blouses blanches de . Semaine dernière (1) | . 08/05/2021 | 12:12 | Fichier MP4       | 11 691       |
| Musique                                      |           | Apache_OpenOffice_4.1.9_Win_x86_instal.                        | 02/05/2021   | 15:08 | Application       | 130 630      |
| Objets 3D                                    | mente     | 🍕 avast_free_antivirus_setup_online                            | 28/11/2020   | 14:47 | Application       | 216          |
| Vidéna                                       | nente     | 觉 ChromeSetup                                                  | 28/11/2020   | 14:38 | Application       | 1 287        |
| Uldeos                                       |           | Installateur_assistant-page-accueil                            | 28/11/2020   | 14:29 | Application       | 867          |
| 学 Réseau                                     | ~         | <                                                              |              |       |                   | >            |
|                                              | Nom du    | fichier : 20210508_172805                                      |              | ~     | Tous les fichiers | ~            |

- 1) Choisir dans la colonne de gauche le dossier où se trouve la photo ou le document à joindre.

Ici on va prendre une photo qui es t dans le dossier Téléchargement, car on l'a déjà téléchargée un autre jour.

- 2) Choisir le fichier (photo ou document) dans la colonne de droite en cliquant dessus.

- 3) Cliquer sur 'Ouvrir', en bas à droite de la fenêtre.

Remarque : Ne pas tenir compte du message de SFR sur le Cloud SFR :

| objet : photo                  |                                                                               |
|--------------------------------|-------------------------------------------------------------------------------|
| Nous vous conseillons d'utilis | er SFR Cloud pour envoyer vos pièces jointes. Elles seront ainsi sauvegardées |
| Utiliser SFR Cloud             | Non merci                                                                     |

Cliquer sur Non merci

ATTENDRE que la pièce jointe soit totalement '*chargée*' dans le message. Regarder le nom du fichier qui se charge en bas de la fenêtre du navigateur :

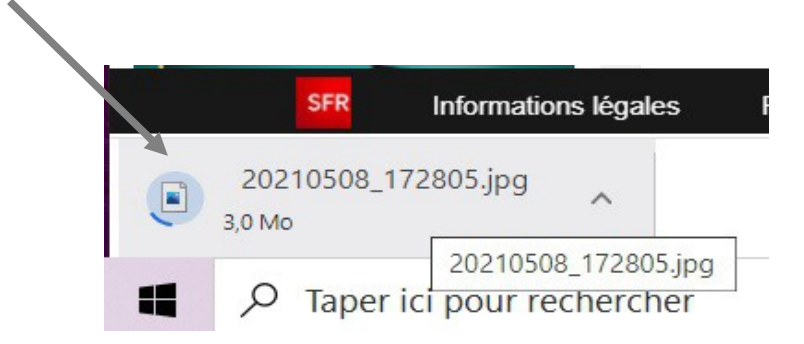

La photo ou le document doit apparaître sur le message comme pièce jointe quand c'est chargé.

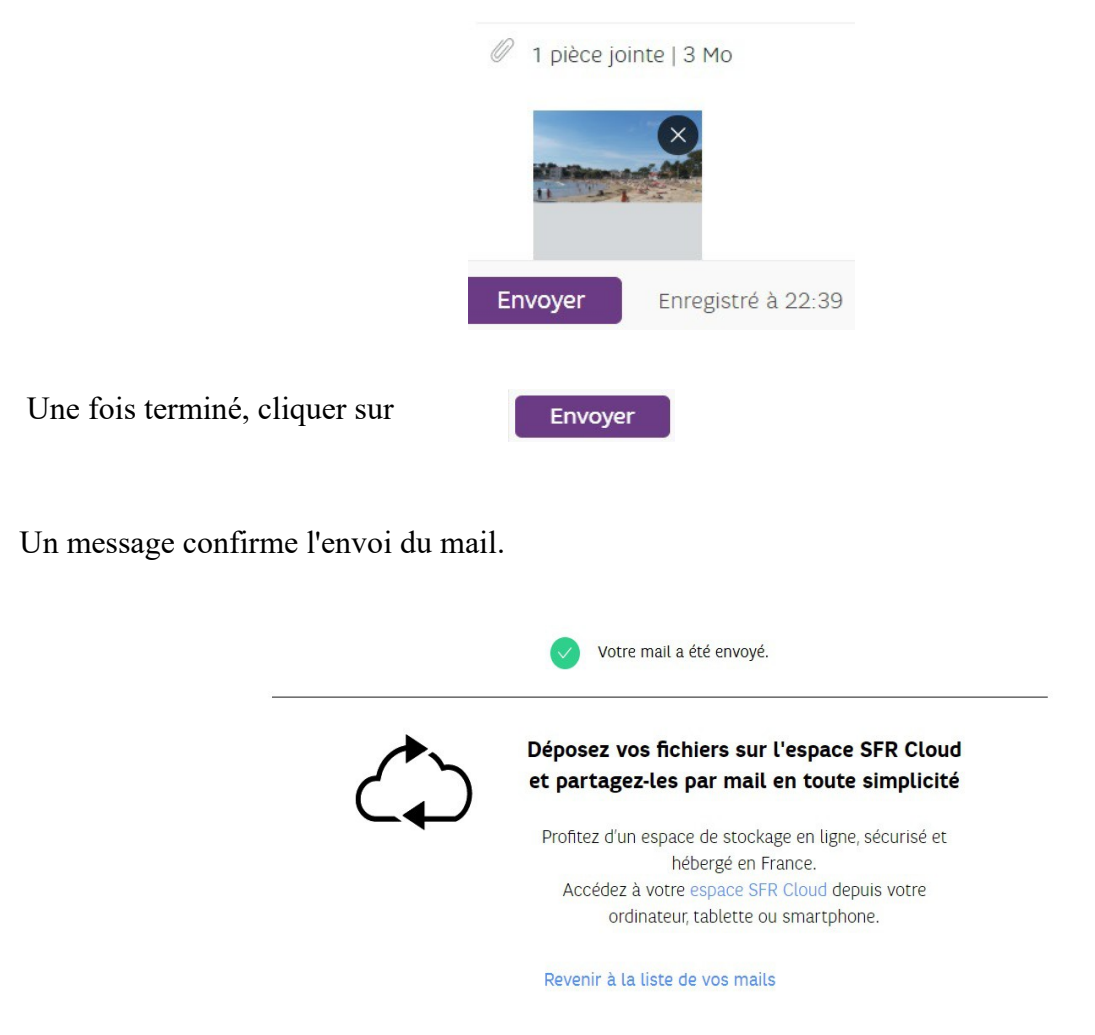

Si il y a une erreur dans le mail : pas d'objet ou pas de texte, un message d'erreur va s'afficher.

Si il y a une erreur sur l'adresse du destinataire un mail vous sera envoyé par le 'WebMaster' pour dire que l'adresse du destinataire n'existe pas. Ce sera un 'Mail undelivery system'.

Cliquer sur Revenir à la liste de vos mails, pour continuer

# 7 - Lire un mail avec une pièce jointe à télécharger

Exemple de mail reçu avec une pièce jointe :

Cliquer sur la petite flèche à droite de « *1 pièce jointe* » pour afficher un aperçu de la pièce jointe. Lorsque l'on passe la souris dessus, des icônes apparaissent.

## 7.1 Voir la pièce jointe (Ouvrir)

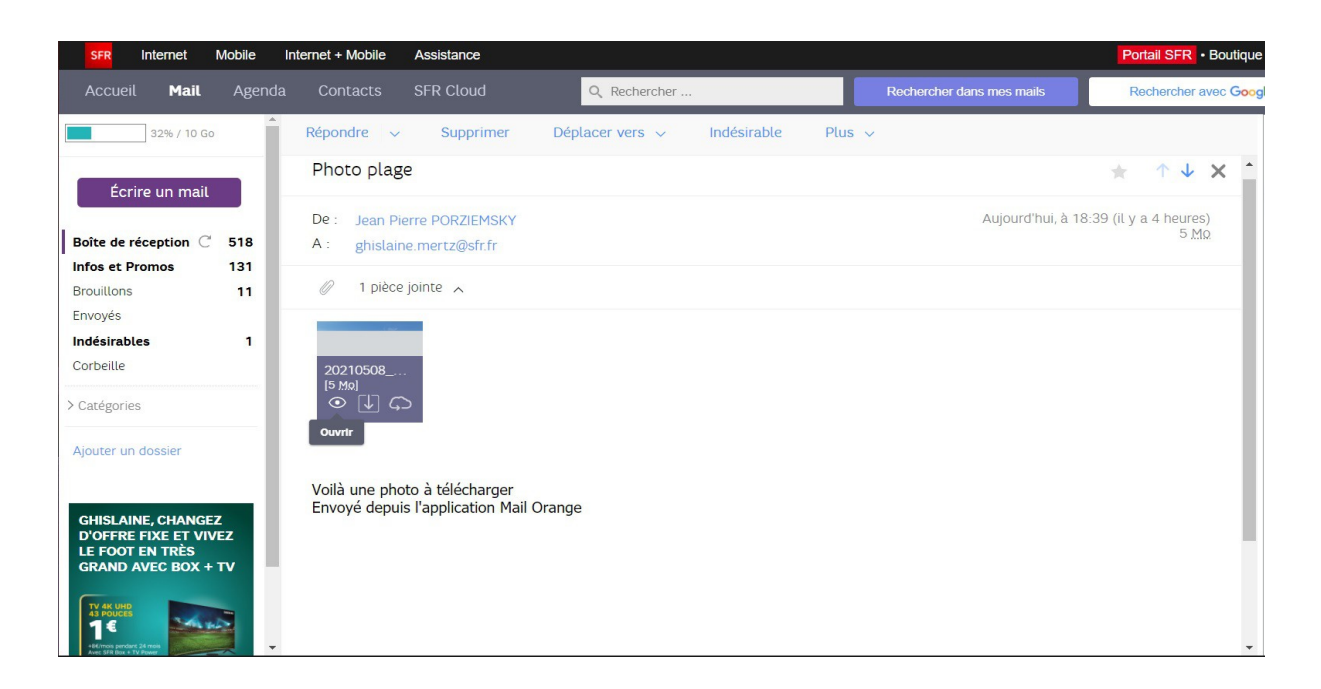

On ouvre la pièce jointe **dans la messagerie**. Elle ne sera pas sur le PC, elle restera dans la messagerie chez SFR (donc visible de n'importe où avec un accès internet) tant que le message ne sera pas effacé.

Il se peut que certaines pièces jointes, documents particuliers, ne puissent pas être ouverts dans la messagerie, il faudra les télécharger.

La pièce jointe s'affiche dans la fenêtre de la messagerie. Pour la fermer, cliquer sur la croix en haut et à droite de la fenêtre affichée : fond gris foncé. Attention ne pas cliquer sur la croix qui ferme le navigateur Chrome !

## 7.2 Télécharger la pièce jointe

Quand on passe la souris sur la pièce jointe, l'icône à côté d'ouvrir, est Télécharger :

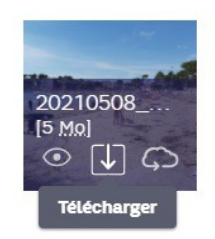

Pour télécharger la photo ou le document, cliquer sur l'icône 'Télécharger'

ATTENDRE que la pièce jointe soit totalement '*chargée*' dans le message. Regarder le nom du fichier qui se charge en bas de la fenêtre du navigateur :

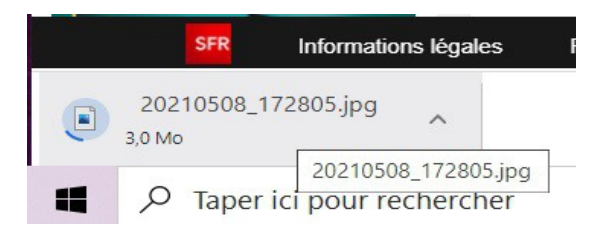

Le fichier est téléchargé dans le dossier Téléchargement, quand l'image est fixe.

## 7.3 Voir le fichier téléchargé

#### Ouvrir l'explorateur de fichiers.

Soit en gardant la messagerie ouverte pour continuer d'autres opérations.

Soit après avoir fermé la messagerie.

| C'est l | l'application qui a comme icône : | 🥅 te | <del>out en ba</del> | is de l' | écran, | dans l | a barre | e des a | pplica | tions. |
|---------|-----------------------------------|------|----------------------|----------|--------|--------|---------|---------|--------|--------|
| -       |                                   |      | 0                    | ∐ł       | C      | -      |         | 14      | 0      |        |

#### Ecran de l'explorateur de fichiers à l'ouverture

| Image: Second system     Image: Second system       Fichier     Accueil       Partage     Affichage |                                                        |                                        |                 |                   | - □ ×                        |
|----------------------------------------------------------------------------------------------------|--------------------------------------------------------|----------------------------------------|-----------------|-------------------|------------------------------|
| Épingler à Copier Coller le chemin d'acce<br>Accès rapide                                           | ès Déplacer Copier<br>vers * vers * Supprimer Renommer | Nouvel élément *<br>Nouveau<br>dossier | Propriétés      | Sélectionner tout |                              |
| Presse-papiers                                                                                      | Organiser                                              | Nouveau                                | Ouvrir          | Sélectionner      |                              |
| $\leftarrow \rightarrow \checkmark \uparrow \Rightarrow \land$ Accès rapide $>$                     |                                                        |                                        |                 | ✓ Ŭ               | Rechercher dans : Accès rapi |
| V Dossiers                                                                                          | fréquents (6)                                          |                                        |                 |                   |                              |
| OneDrive                                                                                            | Bureau<br>Ce PC                                        | Téléchargements<br>Ce PC               | Ce PC           | ents              |                              |
| 🧶 Ce PC                                                                                             | *                                                      | *                                      | * *             |                   |                              |
| 🛄 Bureau                                                                                            | Images                                                 | Musique                                | Vidéos          |                   |                              |
| 🖆 Documents 🛛 📘                                                                                     | E Ce PC                                                | Ce PC                                  | Ce PC           |                   |                              |
| Images                                                                                              |                                                        |                                        |                 |                   |                              |
| Musique V Fichiers                                                                                  | écents (3)                                             |                                        |                 |                   |                              |
| Objets 3D                                                                                           | Essai_de_lettre                                        |                                        | Ce PC\Documents |                   |                              |
| Téléchargements                                                                                     | code_activation_jeu_wormsword                          |                                        | D:\jeu_worms    |                   |                              |
| Vidéos                                                                                              | cubis2                                                 |                                        | D:\jeu_cubis    |                   |                              |
| 🥶 OS (C:)                                                                                           |                                                        |                                        |                 |                   |                              |
| 🕩 Réseau                                                                                            |                                                        |                                        |                 |                   |                              |
|                                                                                                    |                                                        |                                        |                 |                   |                              |
|                                                                                                    |                                                        |                                        |                 |                   |                              |
|                                                                                                    |                                                        |                                        |                 |                   |                              |
|                                                                                                    |                                                        |                                        |                 |                   |                              |
|                                                                                                    |                                                        |                                        |                 |                   |                              |
| 9 élément(s)                                                                                        |                                                        |                                        |                 |                   |                              |

(jpierre-porziemsky.fr) - Utilisation de la messagerie SFR – mai 2021 - page 10/14

| Épingler à<br>ccès rapide    | Coller & Couper | le chemin d'accès<br>e raccourci | Déplacer Copier<br>vers * vers * Supprimer Renomm | mer Nouvea<br>dossie | Nouvel él<br>Accès rap<br>iu<br>r | ément *<br>vide * | Propriétés<br>•   | Uuvrir * | Sélec<br>Aucu<br>Inver | ctionner t<br>in<br>rser la sé | tout<br>lection |                             |
|------------------------------|-----------------|----------------------------------|---------------------------------------------------|----------------------|-----------------------------------|-------------------|-------------------|----------|------------------------|--------------------------------|-----------------|-----------------------------|
|                              | Presse-papiers  |                                  | Organiser                                         |                      | Nouveau                           |                   | (                 | Duvrir   | Sé                     | lectionne                      | r               |                             |
| ← → <b>×</b> ↑               | 🦊 > Ce PC > Te  | éléchargements                   |                                                   |                      |                                   |                   |                   |          | ~                      | Ö                              | Q               | Rechercher dans : Télécharg |
| 📌 Accès rapide               |                 | Nom<br>~ Aujourd'hui             | (2)                                               | Modifié le           | ~                                 | Туре              |                   | Taille   |                        |                                |                 |                             |
| <ul> <li>OneDrive</li> </ul> |                 | 2021050                          | 8 172805                                          | 08/05/202            | 1 22:28                           | Fichie            | r JPG             | 3 544    | Ko                     |                                |                 |                             |
| Ce PC                        |                 | Chansor                          | - Voici des blouses blanches de                   | 08/05/2021 12:12 Fig |                                   | Fichie            | Fichier MP4 11 69 |          | Ко                     |                                |                 |                             |
| Bureau                       |                 | ✓ Semaine de                     | rnière (1)                                        |                      |                                   |                   |                   |          |                        |                                |                 |                             |
| > 🖹 Documents                |                 | S Apache                         | OpenOffice_4.1.9_Win_x86_instal                   | 02/05/202            | 1 15:08                           | Applic            | cation            | 130 630  | ) Ko                   |                                |                 |                             |
| > 📰 Images                   |                 | ✓ II y a longte                  | mps (3)                                           |                      |                                   |                   |                   |          |                        |                                |                 |                             |
| > 👌 Musique                  |                 | 🍇 avast_fre                      | ee_antivirus_setup_online                         | 28/11/202            | 0 14:47                           | Applic            | cation            | 216      | Ко                     |                                |                 |                             |
| > 🧊 Objets 3D                |                 | 🔯 Chrome                         | Setup                                             | 28/11/202            | 0 14:38                           | Applic            | cation            | 1 287    | Ко                     |                                |                 |                             |
| > 🖊 Téléchargei              | ments           | 🔩 Installat                      | eur_assistant-page-accueil                        | 28/11/202            | 0 14:29                           | Applic            | cation            | 867      | Ко                     |                                |                 |                             |
| > 📑 Vidéos                   |                 |                                  |                                                   |                      |                                   |                   |                   |          |                        |                                |                 |                             |
| S OS (C)                     |                 |                                  |                                                   |                      |                                   |                   |                   |          |                        |                                |                 |                             |

Cliquer dans la colonne de gauche sur le dossier « Téléchargement »

Dans la colonne de droite on voit les fichiers contenus dans le dossier « Téléchargement ».

Repérer le fichier que l'on vient de télécharger, et faire un double clic pour ouvrir le fichier ou la photo.

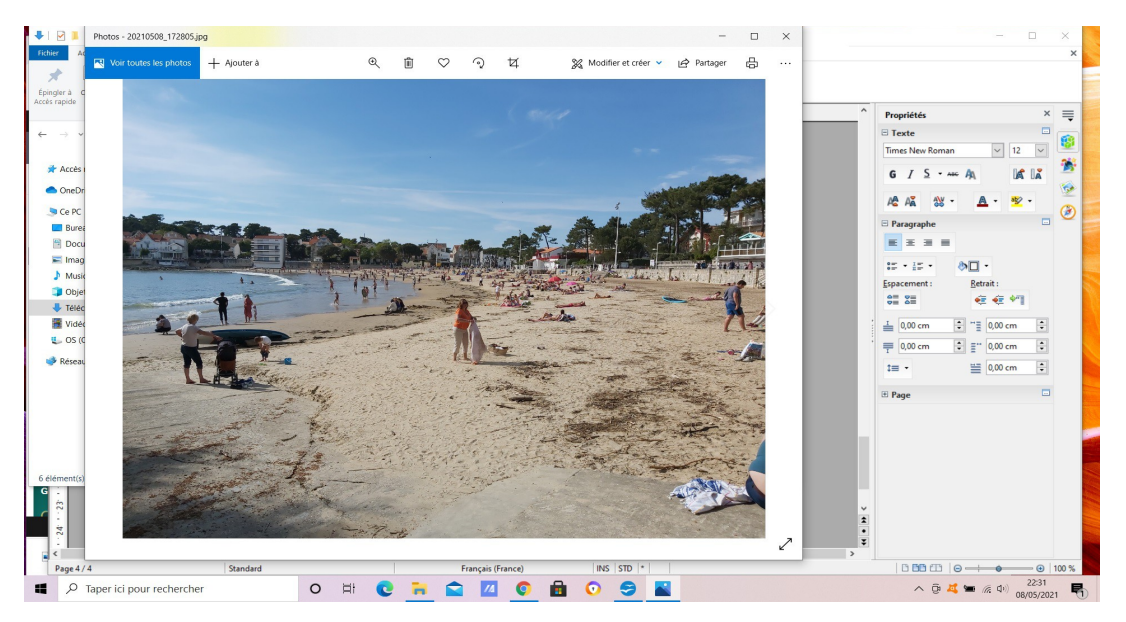

Pour fermer la photo ouverte, cliquer sur la croix en haut à droite de la fenêtre de la photo.

Fermer ensuite l'explorateur de fichiers

REMARQUE : ne pas oublier de se déconnecter à la fin des opérations : croix haut-droite

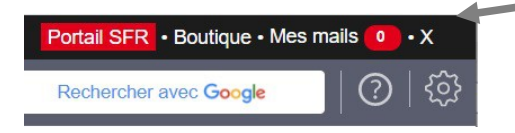

# 8 - Supprimer un ou plusieurs mails

Il y a deux façons de supprimer des mails :

- soit pendant la lecture du mail
- soit pendant l'affichage de la liste des mails.

## 8.1 Pendant la lecture du mail

Voici un mail ouvert en lecture :

| (651 non lus) - SFR Mail   Mail                                                | × +                                                                                                    | •                   | -                                                      |           |
|--------------------------------------------------------------------------------|----------------------------------------------------------------------------------------------------|---------------------|--------------------------------------------------------|-----------|
| → C   webmail.sfr.f  Applications   Gmail                                      | (main.html#read/VF_pertinent/903                                                                                                    | 07                  | ☆ <b>*</b>                                             | -         |
| SFR Internet Mobile                                                            | Internet + Mobile Assistance Portail SFR • Boutique                                                                                        | e • Mes             | mails (651                                             | ۰x        |
| Accueil <b>Mail</b> Agend                                                      | a Contacts SFR Cloud Q, Rechercher Rechercher dans mes mails Rechercher avec Goo                                                           | gle                 | ⑦                                                      | {<        |
| 32% / 10 Go                                                                    | Répondre V Supprimer Déplacer vers V Indésirable Plus V                                                                                    |                     |                                                        |           |
| Écrire un mail                                                                 | Photo plage * 1 V                                                                                                    |                     |                                                        |           |
| ite de réception C 518<br>los et Promos 131                                    | De:         Jean Pierre PORZIEMSKY         Aujourd'hui, à 18:39 (il y a 4 heures)           A :         ghislaine.merz@drf.fr         5 Ma |                     |                                                        |           |
| uillons 11<br>royés                                                            | 1 pièce jointe v                                                                                                    |                     |                                                        | w         |
| <b>ésirables 1</b><br>Ibeille                                                  | Vollà une photo à télécharger<br>Envoyé depuis l'application Mail Orange                                                                   | Fi                  | inancez                                                | X         |
| uter un dossier                                                                |                                                                                                    | pi<br>à<br>et<br>de | rospecti<br>l'export<br>t gagnez<br>e nouve<br>parchés | on<br>aux |
| HISLAINE, CHANGEZ<br>OFFRE FIXE ET VIVEZ<br>FOOT EN TRÈS<br>RAND AVEC BOX + TV |                                                                                                    |                     |                                                        |           |

Si on veut le supprimer, il faut cliquer sur Supprimer dans le menu en haut du message.

| Répondre 🗸 | Sup | primer Dé | iplacer vers 🗸 | Indésirable |
|------------|-----|-----------|----------------|-------------|
|------------|-----|-----------|----------------|-------------|

### 8.2 Supprimer plusieurs mails

Lorsque l'on a cliqué sur « **Boîte de réception** » dans la colonne de gauche, on a la liste des mails reçus au milieu de la fenêtre, classés par date.

| 651 non lus) - SFR Mail   Mail                 | × +                                 | ilahan 0/7 aastiasat                                                                                            |                                                                                     |                           |                |                     | •           |        |
|------------------------------------------------|-------------------------------------|----------------------------------------------------------------------------------------------------|-------------------------------------------------------------------------------------|---------------------------|----------------|---------------------|-------------|--------|
| Applications M Gmail                           | ■ YouTube 💡                         | Maps G Google 🌆 Mon site sur OV                                                                                 | /H 🙀 (655 non lus) - SFR 😝 Facebook                                                 |                           |                |                     | <b>v x</b>  | * *    |
| SFR Internet Mobile                            | e Internet + I                      | Mobile Assistance                                                                                               |                                                                                     |                           | Porta          | il SFR • Boutique • | Mes mails ( | 51 • X |
| Accueil <b>Mail</b> Ag                         |                                     |                                                                                                    | Q Rechercher                                                                        | Rechercher dans mes mails | Rec            | hercher avec Google |             | D   🔅  |
| 32% / 10 Go                                    |                                     | épondre v Supprimer                                                                                             | Déplacer vers \vee 👘 Indésirable                                                    | Plus 🗸                    | Trier par date | : plus récent 💙     |             |        |
| Écrire un mail                                 | Finie la b<br>Nous avo<br>Ainsi vou | poîte de réception polluée !<br>ons déplacé toutes vos newsletters da<br>us ne pourrez plus manquer les mails i | ns le dossier "Infos et Promos" dans le me<br>mportants ! modifier vos préférences. | enu gauche.               |                | ×                   | - 1         | HA     |
| Boîte de réception $\mathbb{C}^{-5}$ 5 $$ $$   |                                     | Jean Pierre PORZIEMSKY                                                                                          | Photo plage                                                                         |                           | 5 <u>Mo</u>    | 18:39               |             |        |
| nfos et Promos 131<br>Brouillons 11<br>Envoyés |                                     | Avril                                                                                                    |                                                                                     |                           |                |                     | Concrèt     | ement  |
| ndésirables 1<br>Forbeille                     | •                                   | nepasrepondre@gfpfrance.com                                                                                     | 🖉 Décompte de prestatio                                                             | ons GFP                   | 355 <u>Ko</u>  | 13 avr.             |             |        |
| Catégories                                     | •                                   | Direction Generale des Finances P                                                                               | Nouveaux documents                                                                  | disponibles               | 48 <u>Ko</u>   | 10 avr.             |             |        |
| ijouter un dossier                             |                                     | Avant avril                                                                                                    |                                                                                     |                           |                |                     |             |        |
| GHISLAINE, CHANGEZ                             | •                                   | nepasrepondre@gfpfrance.com                                                                                     | 🖉 Votre nouvel échéan                                                               | cier                      | 236 <u>Ko</u>  | 02 févr.            |             | -      |
| LE FOOT EN TRÈS<br>GRAND AVEC BOX + TV         | ٥                                   | Direction générale des Finances p                                                                               | impots.gouv.fr – Renfo                                                              | prcez la sécurité de v    | 50 <u>Ko</u>   | 23 janv.            | M           | _      |
| er //webmail.cfr.fr.(main.html.1000            | is légales Pla                      | an du site Phishing Cookies                                                                                     | Données personnelles Signaler un conte                                              | nu illicite Altice France |                | *                   |             |        |

(jpierre-porziemsky.fr) - Utilisation de la messagerie SFR - mai 2021 - page 12 / 14

Cliquer sur la lettre à gauche de l'objet du mail pour sélectionner le mail que l'on veut supprimer

|   | (651 non lus) - SFR Mail   I                        | Mail ×       | +                           |                                                 |                                                |                |                      | 0                    |            |
|---|-----------------------------------------------------|--------------|-----------------------------|-------------------------------------------------|------------------------------------------------|----------------|----------------------|----------------------|------------|
|   | ← → C ∎ webm                                        | ail.str.tr/m | ain.html#inbox/VF_pertinent |                                                 |                                                |                |                      | 07 🗶                 | * 4        |
|   | Accueil Mail                                        | Agenda       | Contacts SFR Cloud          | م site sur OVH ورقع (655 non lu<br>م Rechercher | ) - SFR (3) Facebook<br>Rechercher dans mes ma | ils            | Rechercher avec Goog | le (                 | ?) '       |
|   | 32% / 10 Go                                         | Î            | 🗆 Répondre 🗸 Suppri         | imer Déplacer vers                              | √ Indésirable Plus √                           | Trier par (    | date : plus récent 🗸 | DEMAIN A<br>CANA     | 21H<br>AL+ |
|   | Écrire un mail                                      |              | nepasrepondre@gfpfranc      | ce.com                                          | Décompte de prestations GFP                    | 356 <u>K</u>   | 09.12.2020           |                      |            |
| I | Boîte de réception $\subset$ 5<br>Infos et Promos 1 | 31           | nepasrepondre@gfpfranc      | ce.com Ø                                        | Décompte de prestations GFP                    | 356 K          | 03.12.2020           | STA<br>RENI          | IDE<br>NA  |
|   | Brouillons<br>Envoyés                               | 11           | ENGIE Particuliers          |                                                 | Gardez un œil sur votre contrat d'énergie      | 10 84 Kg       | 27.11.2020           | PARI                 | s s        |
|   | Indésirable<br>Seille                               | 1            | ne-pas-repondre@garank      | ka.fr 🖉                                         | Garanka - Votre bon d'intervention             | 525 <u>K</u> o | 2 19.11.2020         |                      |            |
| > | Catégories                                          |              | nepasrepondre@gfpfranc      | ce.com                                          | Décompte de prestations GFP                    | 356 <u>K</u>   | 01.10.2020           |                      |            |
|   | Ajouter un dossier                                  | 1.           | asineriedubaudet@chare      | ente-ma                                         | Cet automne à l'Asinerie                       | 1 <u>M</u>     | 29.09.2020           | 6                    |            |
|   | GHISLAINE, CHANGEZ<br>D'OFFRE FIXE ET VIVEZ         |              | Votre Assurance Maladie     | e                                               | Mise à jour des Conditions Générales d'        | 61 <u>K</u> (  | 24.09.2020           | LIGUE 1<br>Uter Code |            |
|   | LE FOOT EN TRÈS<br>GRAND AVEC BOX + TV              |              | Thérèse Badier              | Ø                                               | Fwd: LA PLUS belle PHOTO DU MONDE              | 4 <u>M</u>     | 0 19.09.2020         | SANS ENG             | AGEM       |
|   |                                                     | -            |                             |                                                 |                                                |                | *                    | JE DECC              | DUVI       |

Une case cochée apparaît pour indiquer que le mail est sélectionné.

On peut en sélectionner plusieurs.

Cliquer ensuite sur « **Supprimer** » en haut dans le menu pour supprimer le ou les mails sélectionnés.

REMARQUE : ne pas oublier de se déconnecter à la fin des opérations : croix haut-droite

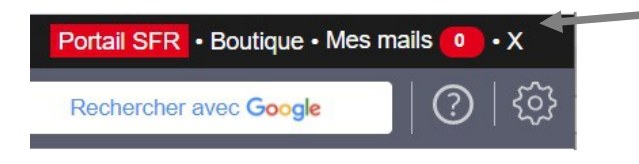

# 9 - Gérer ses mails avec des dossiers

Tous les mails n'ont pas la même valeur ou utilité. Les mails de pub peuvent être effacés et même certains sont automatiquement classés dans le dossier 'Indésirables'.

Pour retrouver certains mails importants comme les impôts ou des factures, il est utile de créer des dossiers comme on le ferait avec les documents papier.

## 9.1 Créer des dossiers d'archivage

On va par exemple créer un dossier 'Impôts', un dossier 'Amis', un dossier 'Factures' etc...

Ainsi on pourra déplacer les mails reçus dans les dossiers correspondant pour les retrouver plus facilement.

Il y a deux façons de créer les dossiers de massagerie.

### 9.1.a quand on est dans la liste des mails

| SFR Internet M                           | Mobile II | nternet + Mobile                                              | Assistance                                                                       |                                                 |                                               |                      | Porta          | il SFR • Boutique • | Mes mails <mark>6</mark> |
|------------------------------------------|-----------|---------------------------------------------------------------|----------------------------------------------------------------------------------|-------------------------------------------------|-----------------------------------------------|----------------------|----------------|---------------------|--------------------------|
| Accueil Mail                             |           |                                                               | SFR Cloud                                                                        | Q Rechercher                                    |                                               |                      | Rec            | hercher avec Google |                          |
| 32% / 10 Go                              | <b>^</b>  | □ Répondre                                                    | <ul> <li>Supprimer</li> </ul>                                                    | Déplacer vers 🕔                                 | Indésirable                                   | Plus 🗸               | Trier par date | : plus récent \vee  |                          |
| Écrire un mail                           |           | Finie la boîte de re<br>Nous avons dépla<br>Ainsi vous ne pou | éception polluée !<br>cé toutes vos newsletters d<br>rrez plus manquer les mails | ans le dossier "Infos e<br>importants ! modifie | et source" dans le ment<br>r vos préfensives. | u gauche.            |                | ×                   | 21                       |
| Boîte de réception $\mathbb{C}$          | 5 ~       | JP Jean Pi                                                    | erre PORZIEMSKY                                                                  | 0                                               | Photo plage                                   |                      | 5 <u>Mo</u>    | 18:39               |                          |
| Infos et Promos<br>Brouillons<br>Envoyés | 131<br>11 | Avril                                                         |                                                                                  |                                                 |                                               |                      |                | - 1                 | Concrèt                  |
| Indésirables<br>Corbeille                | 1         | N nepasre                                                     | epondre@gfpfrance.com                                                            | Ø                                               | Décompte de prestation                        | s GFP                | 355 <u>Ko</u>  | 13 avr.             |                          |
| > Catégories                             |           | D Directio                                                    | on Generale des Finances P.                                                      |                                                 | Nouveaux documents di                         | sponibles            | 48 <u>Ko</u>   | 10 avr.             |                          |
| Ajouter un dossier                       |           | Avant                                                         | avril                                                                            |                                                 |                                               |                      |                |                     |                          |
| GHISLAINE, CHANGEZ                       | -         | N nepasr                                                      | epondre@gfpfrance.com                                                            | Ø                                               | Votre nouvel échéanci                         | er                   | 236 <u>Ko</u>  | 02 févr.            |                          |
| LE FOOT EN TRÈS<br>GRAND AVEC BOX + 1    | TV        | D Directio                                                    | on générale des Finances p.                                                      |                                                 | mpots.gouv.fr – Renford                       | cez la sécurité de v | 50 <u>Ko</u>   | 23 janv.            |                          |

Dans la colonne de gauche, en bas de la liste on a : Ajouter un dossier

Cliquer pour ouvrir l'écran de création de dossier.

Cliquer pour sélectionner dans la liste les mails que l'on déplacera dans le même dossier, puis cliquer sur Déplacer vers et sélectionner le dossier où seront les mails choisis.

### 9.1.6 Quand on lit un mail

Quand on lit un mail, on peut le déplacer dans un dossier existant ou créer un dossier. Dans le menu au dessus du mail en lecture, on a Déplacer vers . On peut sélectionner un dossier existant ou en créer un, la dernière option de la liste.

Les dossiers créés apparaissent dans la colonne de gauche de la liste des mails sous les dossiers déjà créés au départ :

| Boîte de réception $\mathbb{C}$ | 5 ~ |
|---------------------------------|-----|
| Infos et Promos                 | 131 |
| Brouillons                      | 11  |
| Envoyés                         |     |
| Indésirables                    | 1   |
| Corbeille                       |     |
| > Catégories                    |     |
| Ajouter un dossier              |     |